## 7. 外国語選択 ②産業社会学部

#### 手順(1)外国語選択

産業社会学部では入学後の外国語クラス編成のために、入学前に外国語選択を行います。

ただし、入試方式が留学前期・留学後期・AU-DUDP・SMU-DUDPの方は不要です(外国語選択の項目が表示されません)。

別冊「履修・外国語選択の手引き」をよく読んで間違いのないよう登録してください。

#### 外国語選択は一旦登録した後は、修正できません。

「インターネット入学手続」画面で「産業社会学部外国語選択」の「登録」リンクをクリックしてください。

(全9件)

|    |    | インターネット手続          | 最終登録日 |
|----|----|--------------------|-------|
| 登録 |    | 個人情報登録・修正          |       |
| 登録 |    | 家族情報登録・修正          |       |
| 登録 |    | 健康情報登録・修正          |       |
| 登録 |    | 誓約書登録              |       |
| 登録 |    | 個人情報の取り扱いに関する同意書登録 |       |
| 登録 |    | 產業社会学部外国語選択        |       |
| 登録 |    | 留学生情報登録・修正         |       |
|    | 作成 | 手続書類送付用宛名ラベル作成     |       |
| 登録 |    | 学生証用写真アップロード       |       |

#### 語種が重複しないように第1希望から第3希望まですべて選択してください。 選択後、「入力内容確認へ進む」ボタンをクリックしてください。

| [Ritsu-Mateマイページ] > [インターネット入学手続] > [産業社会学部外国語選択]                                                             |  |  |  |  |  |  |  |  |
|----------------------------------------------------------------------------------------------------|--|--|--|--|--|--|--|--|
| 外国語選択 選択内容確認 完了                                                                                               |  |  |  |  |  |  |  |  |
| 産業社会学部 外国語選択                                                                                                  |  |  |  |  |  |  |  |  |
| 選択は、履修・外国語選択の手引きをよく読んで、慎重に入力してください。<br>入力完了後は、[入力内容確認へ進む>]ボタンを押してください。<br>初修外国語選択にあたっては、初修外国語紹介ページも参考にしてください。 |  |  |  |  |  |  |  |  |
| * 印は入力必須項目です。                                                                                                 |  |  |  |  |  |  |  |  |
| 第1希望                                                                                                    |  |  |  |  |  |  |  |  |
| 初修外国語 * ドイツ語                                                                                                  |  |  |  |  |  |  |  |  |
| 第2希望                                                                                                    |  |  |  |  |  |  |  |  |
| 初修外国語* フランス語 ▼                                                                                                |  |  |  |  |  |  |  |  |
| 第3希望                                                                                                    |  |  |  |  |  |  |  |  |
| 初修外国語 * 中国語 ✓                                                                                                 |  |  |  |  |  |  |  |  |
| 戻る 入力内容確認へ進む >                                                                                                |  |  |  |  |  |  |  |  |

# 7. 外国語選択 ②産業社会学部

### 手順(2)外国語選択確認

選択した外国語が正しく表示されているか確認し、「登録」ボタンをクリックしてください。 「登録」ボタンをクリックした後は修正できません。

| [Ritsu-Mateマイページ] > [インターネット入学手続] > [産業社会学部外国語選択]                                                                              |  |  |  |  |  |  |  |  |  |  |  |  |
|----------------------------------------------------------------------------------------------------|--|--|--|--|--|--|--|--|--|--|--|--|
| 外国語選択 送択内容確認 テア                                                                                                    |  |  |  |  |  |  |  |  |  |  |  |  |
| 產業社会学部 外国語選択確認                                                                                                    |  |  |  |  |  |  |  |  |  |  |  |  |
| この画面の次に進むと、これまでの登録内容は一切変更出来ません。<br>登録内容に誤りがないか、必ず確認をしてください。<br>※登録穴字後は入力した内容の変更ができなくなります。<br>登録内容を変更するには、 [く前に戻る] ボタンを押してください。 |  |  |  |  |  |  |  |  |  |  |  |  |
| 第1希望                                                                                                    |  |  |  |  |  |  |  |  |  |  |  |  |
| 初修 <b>外国語</b> ドイツ語                                                                                                    |  |  |  |  |  |  |  |  |  |  |  |  |
| 第2希望                                                                                                    |  |  |  |  |  |  |  |  |  |  |  |  |
| 初修外国語 フランス語                                                                                                    |  |  |  |  |  |  |  |  |  |  |  |  |
| 第3希望                                                                                                    |  |  |  |  |  |  |  |  |  |  |  |  |
| 初修外国語 中国語                                                                                                    |  |  |  |  |  |  |  |  |  |  |  |  |
|                                                                                                    |  |  |  |  |  |  |  |  |  |  |  |  |

く 前に戻る 登録

# 7. 外国語選択 ②産業社会学部

### 手順(3)外国語選択完了

外国語選択の登録が完了しました。 「完了」ボタンをクリックするとメニュー画面に戻ります。

| [Ritsu-Mateマイページ] | > [インターネット入学手続] | > [產業社会学部外国語選択] |
|-------------------|-----------------|-----------------|
| 外国語選択             | 選択内容確認          | <b>売了</b>       |
| 産業社会学部            | 17 外国語選択完了      | ,               |

外国語選択が完了いたしました。

完了

「最終登録日」に登録日時が表示されます。 登録後は「登録」リンク表示が消え、修正はできません。「照会」リンクが表示され、参照することは 可能です。

(全9件)

|    |    |    | インターネット手続          | 最終登録日 |                     |  |
|----|----|----|--------------------|-------|---------------------|--|
|    | 登録 |    | 個人情報登録・修正          |       |                     |  |
|    | 登録 |    | 家族情報登録・修正          |       |                     |  |
|    | 登録 |    | 健康情報登録・修正          |       |                     |  |
|    | 登録 |    | 誓約書登録              |       |                     |  |
|    | 登録 |    | 個人情報の取り扱いに関する同意書登録 |       |                     |  |
| 照会 |    |    | 産業社会学部外国語選択        |       | 2023/03/09 20:51:08 |  |
|    | 登録 |    | 留学生情報登録・修正         |       |                     |  |
|    |    | 作成 | 手続書類送付用宛名ラベル作成     |       |                     |  |
|    | 登録 |    | 学生証用写真アップロード       |       |                     |  |